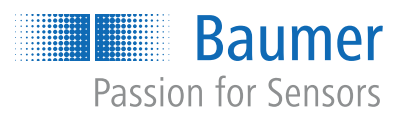

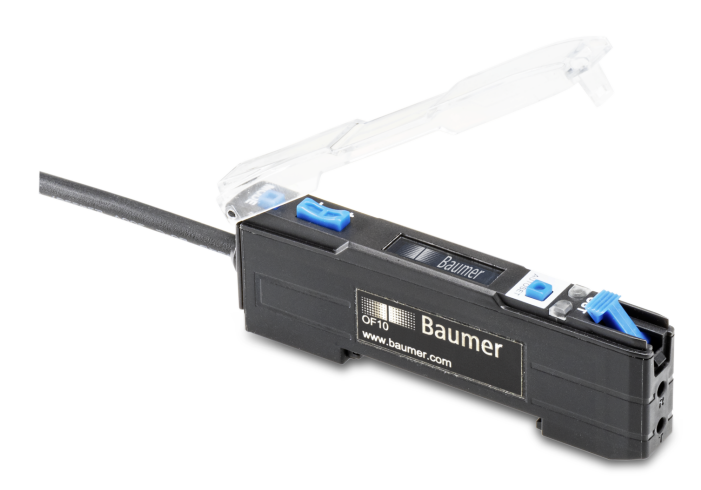

# **Description of functions and interfaces**

OF10 with Remote-Command-Control interface

Fiber optic sensor

**EN-US** 

### **Table of contents**

| 1 | Abou   | It this document                 | 4  |
|---|--------|----------------------------------|----|
|   | 1.1    | Purpose and scope of application | 4  |
|   | 1.2    | Applicable documents             | 4  |
|   | 1.3    | Labels in this manual            | 4  |
|   | 1.4    | Warnings in this manual          | 5  |
| 2 | Struc  | ture and function                | 6  |
| 3 | Interf | aces                             | 7  |
|   | 3.1    | OLED display                     | 7  |
|   | 3.2    | Remote-Command-Control           | 7  |
| 4 | Opera  | ating functions                  | 8  |
|   | 4.1    | AUTOSET function                 | 8  |
|   | 4.2    | AUTOSET Percent                  | 12 |
|   | 4.3    | Detect Mode                      | 13 |
|   | 4.4    | Response Time                    | 14 |
|   | 4.5    | Hysteresis                       | 15 |
|   | 4.6    | Anti-Crosstalk                   | 18 |
|   | 4.7    | Timer/counter function           | 19 |
|   | 4.8    | Input function                   | 22 |
|   | 4.9    | Display-Mode                     | 23 |
|   | 4.10   | Lock-Mode                        | 24 |
|   | 4.11   | Factory settings                 | 25 |

### List of illustrations

| III. 1 | Pulse sequence example 2 - 3 - 2 (function <i>Detect Mode = Dark ON</i> )                        | 7  |
|--------|--------------------------------------------------------------------------------------------------|----|
| III. 2 | Comparison of AUTOSET settings                                                                   | 10 |
| III. 3 | Diagram of the LO/DO switching logics                                                            | 13 |
| III. 4 | Hysteresis                                                                                       | 15 |
| III. 5 | Switching output behavior in mode Single Point and negative hysteresis (Left Aligned)            | 16 |
| III. 6 | Switching output behavior in mode Window and negative hysteresis (Left Aligned)                  | 16 |
| III. 7 | Switching output behavior in mode Single Point and negative hysteresis (Left Aligned)            | 16 |
| III. 8 | Switching output behavior in mode <i>Window</i> and negative hysteresis ( <i>Right Aligned</i> ) | 17 |

### 1 About this document

### 1.1 Purpose and scope of application

This manual enables safe and efficient sensor parameterization. The manual describes the functions and is intended to support sensor installation and use.

The illustrations are examples only. Deviations are at the discretion of Baumer at all times. This manual is a supplement to the existing product documentation.

### 1.2 Applicable documents

- Download at <u>www.baumer.com</u>:
  - Data sheet
  - EU Declaration of Conformity
- Attached to product:
  - Quickstart
  - General information sheet (11042373)

#### 1.3 Labels in this manual

| Identifier     | Usage                                        | Example                                                   |
|----------------|----------------------------------------------|-----------------------------------------------------------|
| Dialog element | Indicates dialog elements.                   | Click <b>OK</b> .                                         |
| Unique name    | Indicates the names of products, files, etc. | <i>Internet Explorer</i> is not supported in any version. |
| Code           | Indicates entries.                           | Enter the following IP address: 192.168.0.250             |

### 1.4 Warnings in this manual

Warnings draw attention to potential personal injury or material damage. The warnings in this manual indicate different hazard levels:

| Symbol     | Warning term | Explanation                                                                                                    |  |  |
|------------|--------------|----------------------------------------------------------------------------------------------------|--|--|
|            | DANGER       | Indicates an imminent potential danger with high risk of death or serious personal injury if not being avoided. |  |  |
| <b>_</b> • | WARNING      | Indicates potential danger with medium risk of death or (serious) personal injury if not being avoided.         |  |  |
|            | CAUTION      | Indicates a danger with low risk, which could lead to light or medium injury if not avoided.                    |  |  |
|            | NOTE         | Indicates a warning of material damage.                                                                         |  |  |
| -`ᢕ_੶      | INFO         | Indicates practical information and tips that enable optimal use of the devices.                                |  |  |

2

### Structure and function

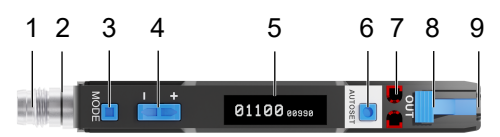

| 1 | 4-pin connection: M8 or cable | 2 | LED - activity indicator* |
|---|-------------------------------|---|---------------------------|
| 3 | Mode button                   | 4 | Selector +/-              |
| 5 | OLED display                  | 6 | AUTOSET button            |
| 7 | Output LEDs                   | 8 | Locking lever             |
| 9 | Fiber-optics port             |   |                           |

\* Only variant with M8 connector

The sensor can be deployed with every standard fiber optics with 2.2 mm adaptor sleeve and this way provides to right solution for most varied applications and installation conditions.

#### Functional principle: through-beam sensor

Through-beam sensors detect interruptions in the light beam between transmitter and receiver caused by an object passing through.

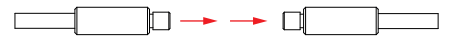

The separate arrangement allows for long-range detection and large signal reserve capacities. Through-beam sensors are hence ideal for harsh environmental conditions (e.g. dust, dirt and moisture).

- The clearly defined and permanent active zone provides a high level of constant reproducibility throughout the entire detection range.
- The switching point is independent from object surface properties.

#### Functional principle: Diffuse sensor

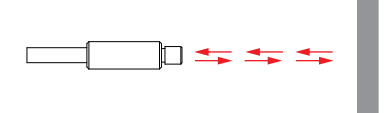

Diffuse sensors evaluate the intensity of light reflected by the object. One and the same sensing head accommodates both transmitter and receiver.

In other words, transmission and reception beams are co-axial. This allows for detection in narrow openings and the object's approaching direction does not matter.

### 3 Interfaces

This section describes the available interfaces for operator to sensor communication.

### 3.1 OLED display

The individual sensor functions are accessed using the display button MODE. Pressing MODE once will provide an overview of sensor settings. Every further press on the button will skip to the next setting.

#### **Display layout** 2 5 10 SŤD xΔ S 10% 7 6 8 1 AUTOSET Mode 2 Detect Mode 3 Processing Mode 4 Anti-Crosstalk Channel 5 Timer 6 AUTOSET Percentage 7 Hysteresis 8 Lock Active

### 3.2 Remote-Command-Control

Mode *Remote-Command-Control* serves for configuration of some options straight via the input line. For doing so, a simple pulse sequence is transmitted to PIN2 or WIRE2 (white cable).

#### Example

The switching logic (Detect Mode) should be Dark ON.

Doing so requires transmission of pulse sequence 2 - 3 - 2. In other words, two pulses followed by three pulses followed by two pulses:

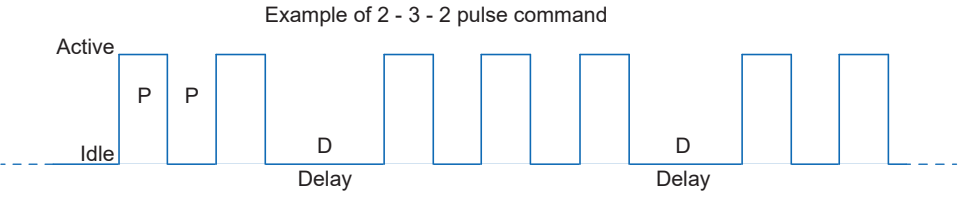

III. 1: Pulse sequence example 2 - 3 - 2 (function Detect Mode = Dark ON)

The pulses received appear on the display. Valid commands are executed immediately. If the input remains active, any partial command will be deleted.

### 4 Operating functions

### 4.1 AUTOSET function

Function AUTOSET is for setting the sensor's switching point. The sensor provides different modes for setting the switching point.

To select the appropriate mode, find out first which type of setup mode is best for the respective application. The most common and easiest mode is **Light State**. That is sensor default. This mode can be used with both through-beam sensors and diffuse sensors.

#### Light State LS (Default)

Position the object to be detected in the most unfavorable light state and press AUTOSET. The switching point is set 10 % (default) lower than the light intensity of the beam received. Use the selector +/- to adjust the switching point.

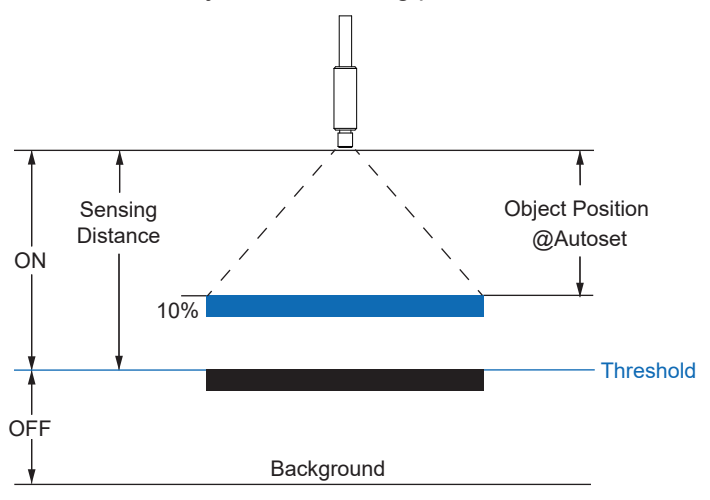

#### Dark State DS

Position the object to be detected in the most unfavorable dark state and press AUTOSET. The switching point is set 10 % (default) higher than the light intensity of the beam received. Use the selector +/- to adjust the switching point.

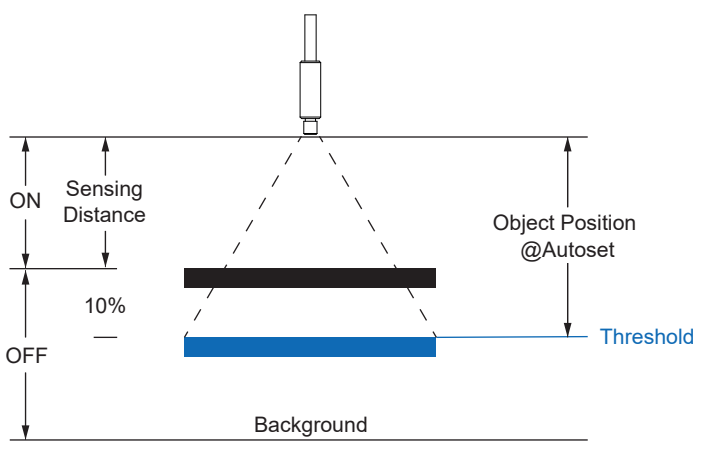

#### Midpoint MP

Position the object to be detected in the place you like to set the switching point and press AU-TOSET. Use the selector +/- to adjust the switching point.

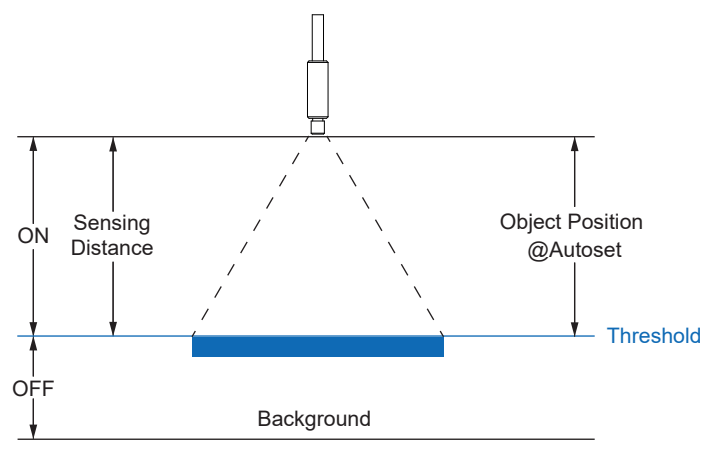

#### Two-Point 2P

Position the object to be detected inside the sensing range and press AUTOSET. Next take the object out of the sensing range and press AUTOSET again. The switching point is set in the mid of both light intensities. Use the selector +/- to adjust the switching point.

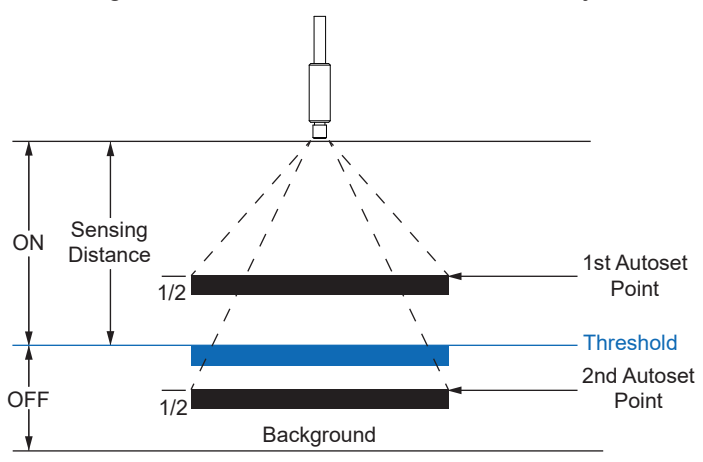

#### Dynamic DY

Press AUTOSET to start dynamic AUTOSET. Now move the object at least once through the beam and press AUTOSET again to complete dynamic AUTOSET. The switching point is set between the highest and lowest light intensities received. Use the selector +/- to adjust the switching point.

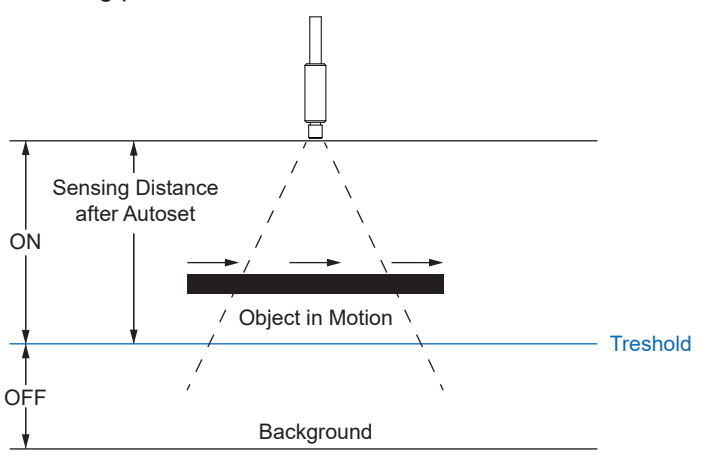

#### Window WN

Window mode is a particular mode in AUTOSET. Window mode generates two switching points and can be used as a dual-channel fiber optic sensor. Position the object at the point it must be reliably detected and press AUTOSET. The sensor sets two switching points, each of which being (by default) 10 % above and (by default) 10 % below the received light intensity. The object will detected when back in the fiber optics field of view and being within a  $\pm$  10% window of its original position. Use the selector +/- to adjust the 10% switching point window.

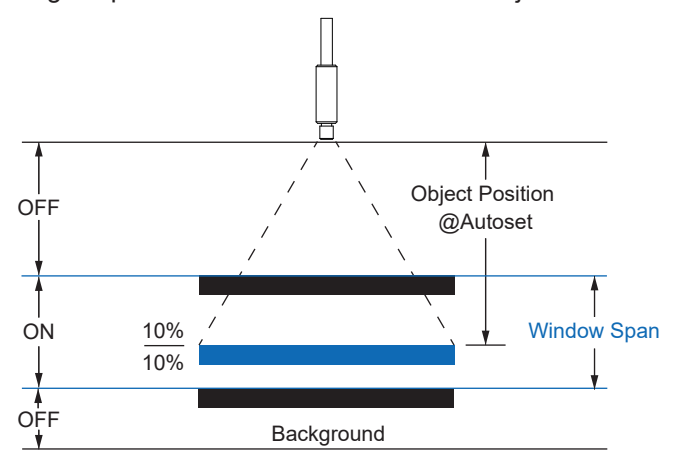

Following is a diagram of signal behavior in the different modes.

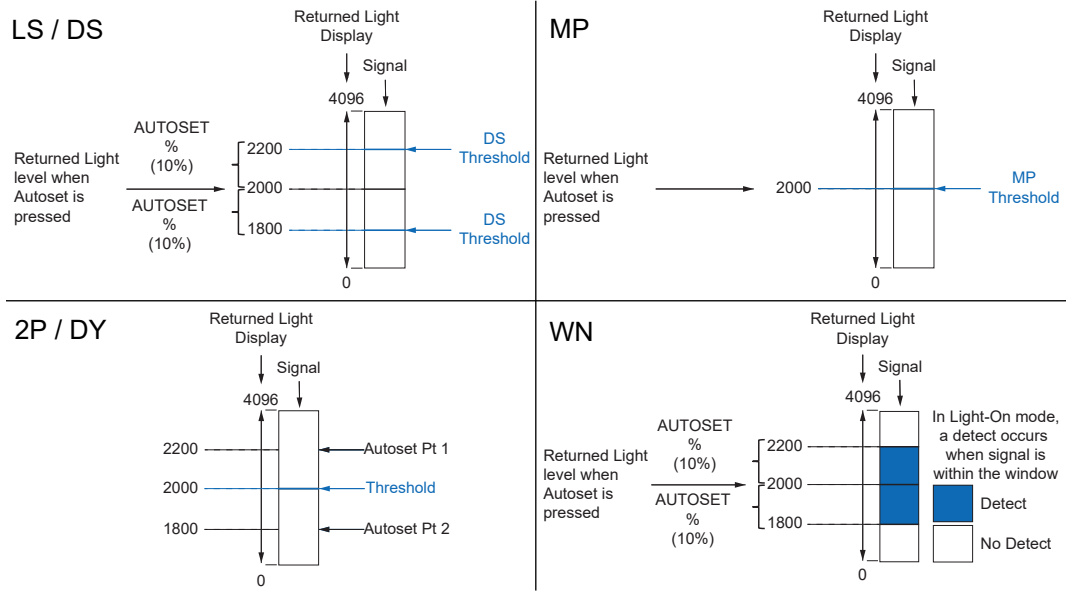

III. 2: Comparison of AUTOSET settings

#### Remote command control access: AUTOSET

A single pulse command will trigger an AUTOSET operation. Another single pulse command is required to complete Two-point and Dynamic AUTOSET operations.

| Option      | Icon | Sequence  |
|-------------|------|-----------|
| Light-State | LS   | 2 – 1 – 1 |
| Dark-State  | DS   | 2 – 1 – 2 |
| Midpoint    | MP   | 2 – 1 – 3 |
| Two-point   | 2P   | 2 – 1 – 4 |
| Dynamic     | DY   | 2 – 1 – 5 |
| Window      | WN   | 2 – 1 – 6 |

#### Display access: AUTOSET

#### Instruction:

a) Press Mode until AUTOSET Mode appears on the display.

- b) Use the selector +/- to set the required mode.
- c) Press AUTOSET to trigger the desired teaching process.

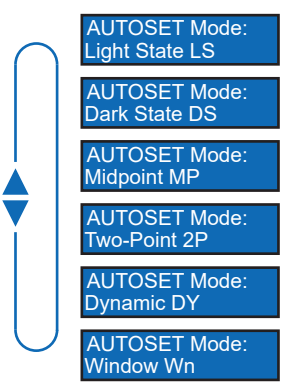

### 4.2 AUTOSET Percent

The offset percentages for the AUTOSET modes Light State (LS), Dark State (DS) and Window (WN) can be adjusted. This will set the switching point by AUTOSET mode and delivers the intensity of the received light beam as a percentage.

#### Remote Command Control access: AUTOSET Percent

| Option | Icon | Sequence  |
|--------|------|-----------|
| 1%     | 01%  | 2 – 2 – 1 |
| 2%     | 02%  | 2 - 2 - 2 |
| 5%     | 05%  | 2-2-3     |
| 10%    | 10%  | 2-2-4     |
| 20%    | 20%  | 2 – 2 – 5 |
| 50%    | 50%  | 2-2-6     |

#### **Display access: AUTOSET Percent**

#### Instruction:

a) Press *Mode* until *AUTOSET Pct.* appears on the display.

b) Set the required value with the selector +/-. To scroll, press and hold the button.

c) Press *Mode* to select the setting.

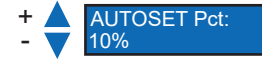

#### 4.3 Detect Mode

This function defines the sensor's switching logic.

- Light ON (LO) Output is active when the light intensity of the received beam is above the defined switching point. In Window Modus (WN) is the output active when the intensity of the received light beam is within the defined switching limits.
- Dark ON (DO) The output is not active if the light intensity of the received beam is above the defined switching point. In Window Modus (WN) is the output active when the intensity of the received light beam is outside the defined switching limits.

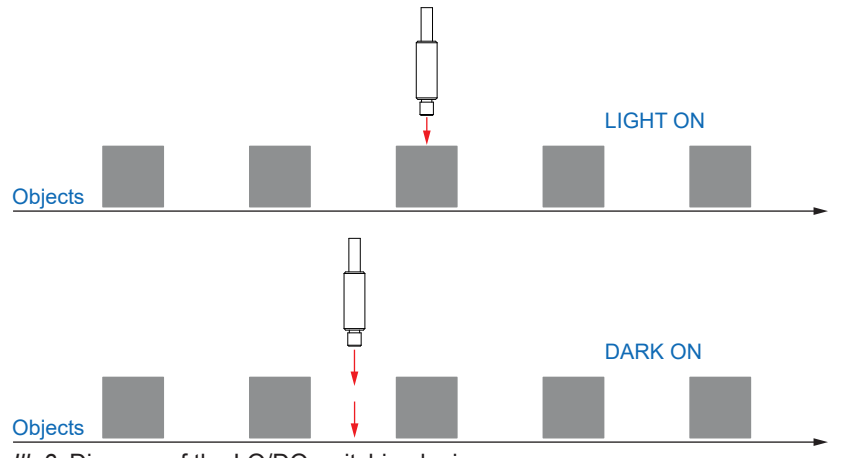

III. 3: Diagram of the LO/DO switching logics

#### **Remote Command Control access: Detect Mode**

| Option   | Icon | Sequence  |
|----------|------|-----------|
| Light On | LO   | 2 - 3 - 1 |
| Dark On  | DO   | 2-3-2     |

#### **Display access: Detect Mode**

#### Instruction:

a) Press *Mode* until *Detect Mode* appears on the display.

b) Make the required setting by help of the selector +/-.

c) Press *Mode* to select the setting.

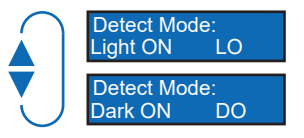

#### 4.4 Response Time

This function is to define the response time delivering the optimum results in the respective application.

Select the best performance for the respective application in *Response Time*. Sensor speed, range and sensitivity are optimized for the best performance.

| Fastest<br>Speed | Ultra-High-Speed |  |
|------------------|------------------|--|
|                  | High-Speed       |  |
|                  | Standard         |  |
|                  | High-Resolution  |  |
|                  | Long-Range       |  |
| Longest<br>Range | Ultra-Long-Range |  |

| Parameter        | Abbreviation / Term | Description                                                       |
|------------------|---------------------|-------------------------------------------------------------------|
| Ultra-High-Speed | UHS                 | Shortest response time (50us)                                     |
|                  |                     | Not available in asynchronous anti-crosstalk mode.                |
| High-Speed       | HS                  | Short response time (120 us)                                      |
|                  |                     | Not available in asynchronous anti-crosstalk mode.                |
| Standard         | STD                 | Good balance between response time and overall detection (250 us) |
| High-Resolution  | HR                  | Improved resolution for general applications (1ms)                |
| Long-Range       | LR                  | General application with extended range (4ms)                     |
| Ultra-Long-Range | ULR                 | Special application with maximum range and sensitivity (16ms)     |

#### **Remote Command Control access: Response Time**

| Option           | lcon | Sequence  |
|------------------|------|-----------|
| Ultra-High-Speed | UHS  | 2 - 4 - 1 |
| High-Speed       | HS   | 2-4-2     |
| Standard         | STD  | 2-4-3     |
| High-Resolution  | HR   | 2-4-4     |
| Long-Range       | LR   | 2 - 4 - 5 |
| Ultra-Long-Range | ULR  | 2-4-6     |

#### Display access: Response time

#### Instruction:

a) Press *Mode* until *Response Time* appears on the display.

b) Make the required setting by help of the selector +/-.

c) Press *Mode* to select the setting.

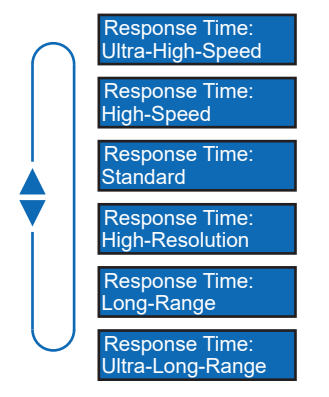

#### 4.5 Hysteresis

This function prevents unwanted switching operations by the switching output. The parameterized value of the hysteresis is the difference in distance between the points at which the switching output is activated and deactivated. Baumer recommends always setting the hysteresis not equal to 0.

Hysteresis is the difference between switching point and reset point. The following diagram shows the function principle:

- Light blue: object moving from far to near (here switching point)
- Dark blue: object moving from near to far (here reset point)

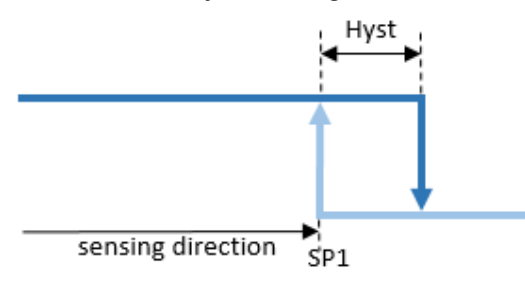

III. 4: Hysteresis

Hysteresis is specified in percent, i.e. in relation to the set switching distance.

#### Hysteresis alignment

Axial detection tasks such as stop trigger or point level detection require accurate switching distance. To align switching behavior and hysteresis to the object's moving direction, the hysteresis orientation be modified.

This function is only active in *Single Point* or *Window* mode.

Left Aligned (negative hysteresis):

Hysteresis is aligned either to or against the sensing direction.

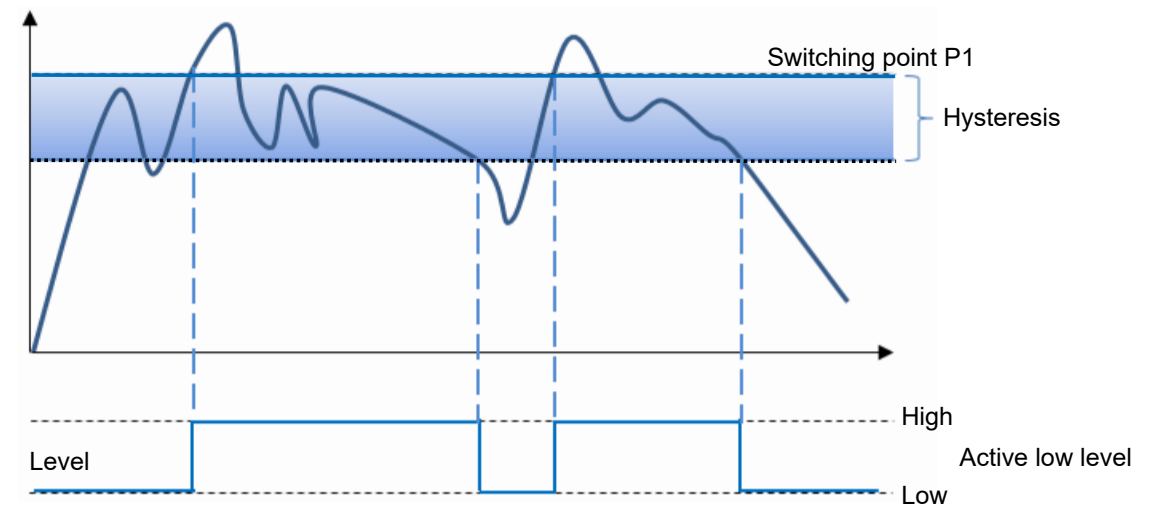

III. 5: Switching output behavior in mode Single Point and negative hysteresis (Left Aligned)

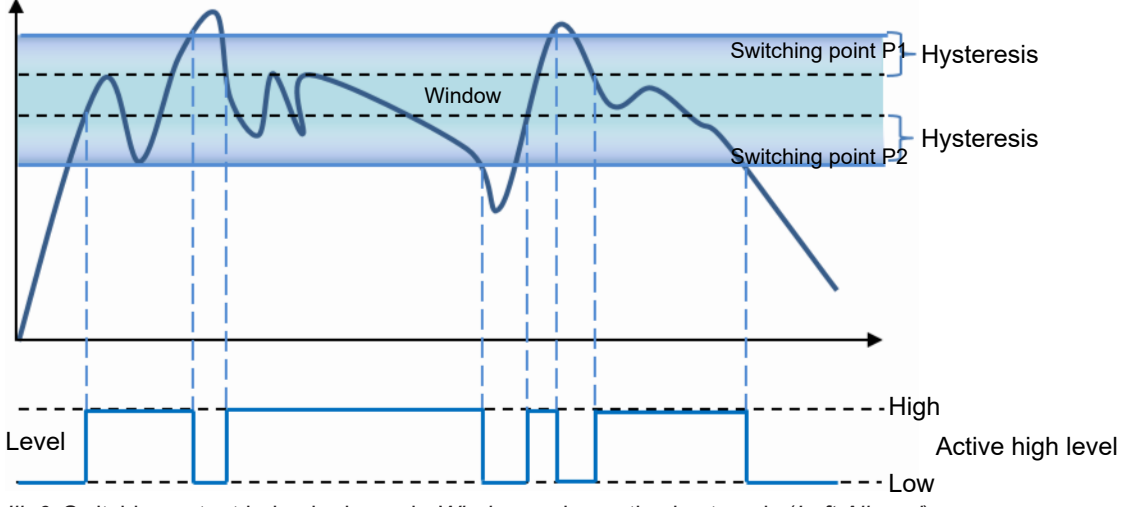

III. 6: Switching output behavior in mode Window and negative hysteresis (Left Aligned)

Right Aligned (positive hysteresis):

Hysteresis is aligned to or against the sensing direction.

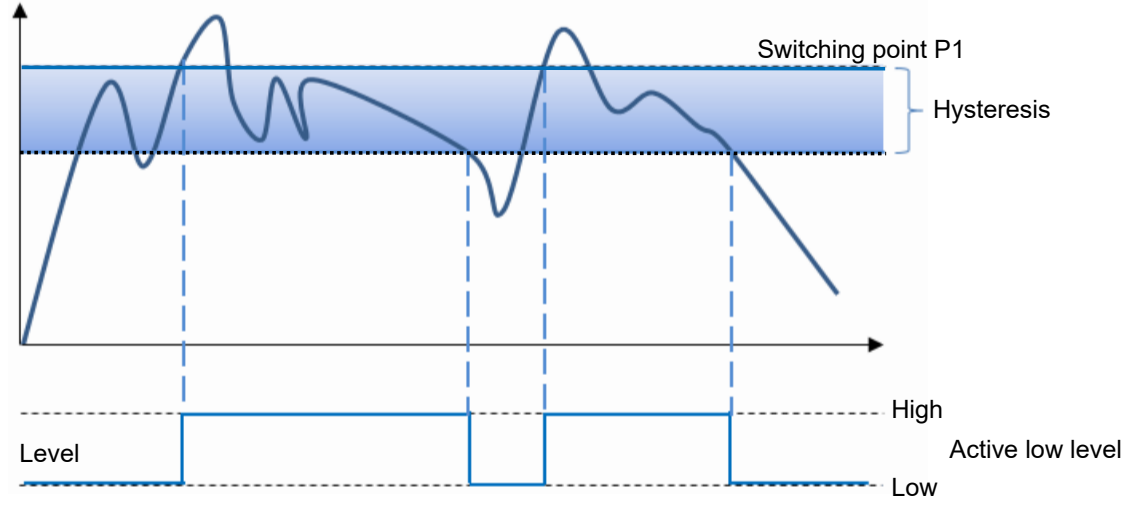

III. 7: Switching output behavior in mode Single Point and negative hysteresis (Left Aligned)

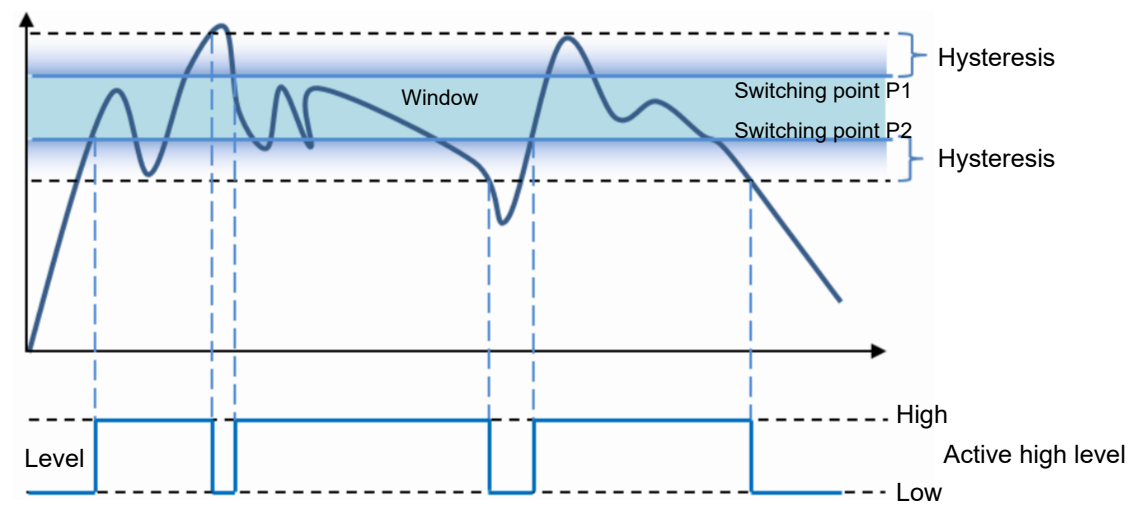

III. 8: Switching output behavior in mode Window and negative hysteresis (Right Aligned)

#### Center Aligned:

Compromise between positive and negative hysteresis. Hysteresis alignment is in symmetry to the individual target values.

#### **Remote Command Control access: Hysteresis**

| Option   | lcon | Sequence  |
|----------|------|-----------|
| Low      | НО   | 2 – 5 – 1 |
| Standard | H1   | 2-5-2     |
| High     | H2   | 2-5-3     |

#### Display access: Hysteresis

#### Instruction:

- a) Press *Mode* until *Hysteresis* appears on the display.
- b) Make the required setting by help of the selector +/-.
- c) Press *Mode* to select the setting.

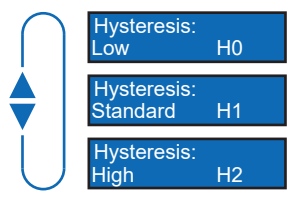

### 4.6 Anti-Crosstalk

Where having deployed two sensors close to each other, this function provides settings for anticrosstalk channels. This prevents output of wrong signals in the event the sensors' fields of view should overlap.

## 

SSC1 and SSC2 cannot be defined as channels A and B. The anti-crosstalk function is intended for use of two individual sensors.

This function is NOT available in UHS and HS mode.

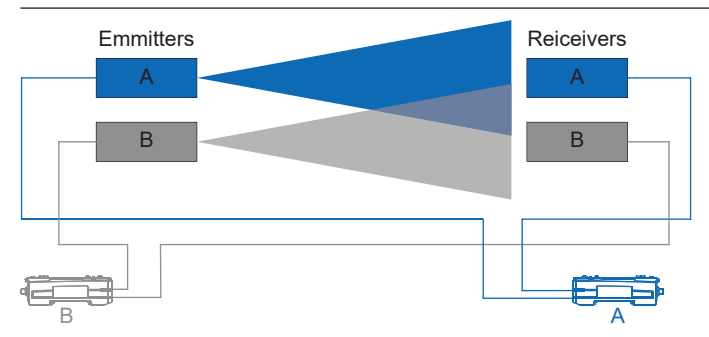

#### Display access: Anti-Crosstalk

a) Press *Mode* until *Anti-Crosstalk* appears on the display.

b) Make the required setting by help of the selector +/-.

c) Press *Mode* to select the setting.

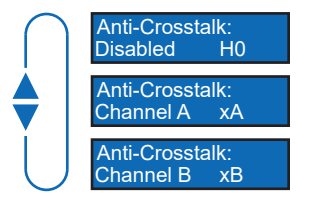

### 4.7 Timer/counter function

You can choose among 19 pre-configured timer/counter functions. Each one represents a function, e.g. switch-on delay, switch-off delay, etc. When having selected a function you are provided with the related programming parameters.

| No. | Parameters    | Signal curve                                                                             |
|-----|---------------|------------------------------------------------------------------------------------------|
| 00  | Bypass        |                                                                                          |
| 01  | On-Delay      | ON<br>Input OFF<br>Events<br>Output<br>ON<br>Delay                                       |
| 02  | Off-Delay     | ON<br>Input OFF<br>Events<br>Output<br>OFF OFF OFF<br>Delay Delay<br>Delay               |
| 03  | One-Shot      | ON<br>Input OFF<br>Events<br>Output<br>One- One-<br>Shot One-<br>Shot One-<br>Shot       |
| 04  | Motion        | ON<br>Input OFF<br>Events<br>Output<br>Triggered<br>Retriggered<br>One-Shot<br>Triggered |
| 06  | On, Off-Delay | ON<br>Input OFF<br>Events<br>Output<br>ON<br>Delay<br>OFF<br>Delay                       |
| 07  | On, One-Shot  | ON<br>Input OFF<br>Events<br>Output<br>ON<br>Delay<br>Latched                            |

| No. | Parameters       | Signal curve                                                                     |
|-----|------------------|----------------------------------------------------------------------------------|
| 09  | Off, One-Shot    | ON<br>Input OFF<br>Events<br>Output<br>OFF One-Shot<br>Delay                     |
| 11  | Blind One-Shot   | ON<br>Input OFF<br>Events<br>Output<br>One- Blind<br>Shot One- Blind             |
| 12  | Delayed One-Shot | ON<br>Input OFF<br>Events<br>Output D OS D OS D OS<br>D - Delay<br>OS - One-Shot |
| 14  | Stop, One-Shot   | ON<br>Input OFF<br>Events<br>Output<br>Retriggerable<br>One-Shot                 |

#### **Remote Command Control access: Response Time**

| Option           | Sequence  |
|------------------|-----------|
| Bypass           | 3 – 1– 1  |
| On-Delay         | 3 – 1– 2  |
| Off-Delay        | 3 – 1– 3  |
| One-Shot         | 3 – 1– 4  |
| Motion           | 3 – 1– 5  |
| On, Off-Delay    | 3 – 1– 6  |
| On, One-Shot     | 3 – 1– 7  |
| Off, One-Shot    | 3 – 1– 8  |
| Blind One-Shot   | 3 – 1– 9  |
| Delayed One-Shot | 3 – 1– 10 |
| Stop, One-Shot   | 3 – 1– 11 |

#### **Display access: Timer Function**

#### Instruction:

- a) Press *Mode* until *Timer Func* appears on the display.
- b) Make the required setting by help of the selector +/- (e.g. On-Delay).

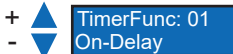

c) Press *Mode* to select the setting.

 According to the selected settings you may be provided with more options for the function (e.g. *OnDelay*).

| + 🔺 | On Delay: |
|-----|-----------|
| - 🔻 | 10ms      |

Make choice using the selector +/- and confirm each setting with *Mode*.

#### 4.8 Input function

This function is to adjust the input behavior.

| Parameter           | Description                                                                                      |
|---------------------|--------------------------------------------------------------------------------------------------|
| Disabled            | Unwanted signals will be ignored.                                                                |
| Remote Set          | The input line changing from idle to active state and back will execute an AUTOSET operation.    |
|                     | Note: The input line may be used in addition to the AUTOSET button.                              |
| Remote Com-<br>mand | Sensor parameterization uses defined pulses.                                                     |
| Interrogate         | Sensor output locked if input line switches from inactive to active.                             |
| Gate                | Detection is disabled. Detection is enabled if input is active.                                  |
| Remote Dark On      | The input status defines detection mode. Mode <b>Dark On</b> is applied if input is active.      |
| Remote Lockout      | Remote access to mode AUTOSET, selector +/- settings and most mode functionalities are disabled. |

#### **Display access: Input function**

#### Instruction:

- a) Press *Mode* until *Input* appears on the display.
- b) Make the required setting by help of the selector +/-.
- c) Press Mode to select the setting.

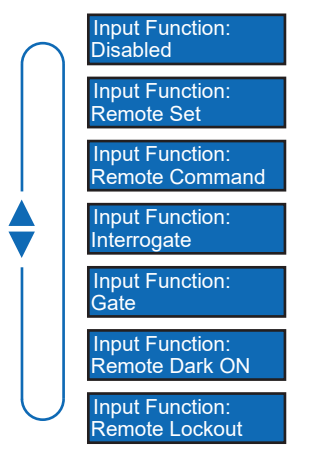

#### 4.9 Display-Mode

Use this function to shift the display orientation by 180%. You can also select the display to provide a numerical value or percentage.

#### Remote command control access: Display mode

| Option               | Sequence |
|----------------------|----------|
| Numeric              | 4-2-1    |
| Percentage           | 4-2-2    |
| Numeric (Flipped)    | 4-2-3    |
| Percentage (Flipped) | 4-2-4    |

#### Display access: Display mode

#### Instruction:

- a) Press *Mode* until *Display Mode* appears on the display.
- b) Make the required setting by help of the selector +/-.
- c) Press Mode to select the setting.

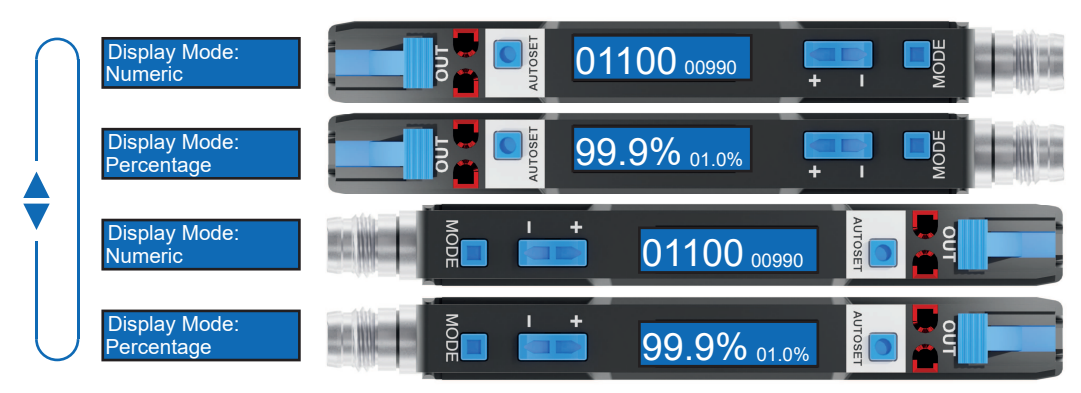

#### 4.10 Lock-Mode

Lock mode will block every button.

- Enabled
  - In lock mode, all buttons are locked to prevent unintended access for effective access control.
  - However, please note, that the input line remains unblocked.
- Disabled
  - Buttons are enabled and will react to standard input prompts.

#### Remote command control access: Lock mode

| Option   | lcon        | Sequence  |
|----------|-------------|-----------|
| Disabled |             | 4 - 1 - 1 |
| Enabled  | Lock symbol | 4 - 1 - 2 |

#### Display access: Lock mode

#### Instruction:

- a) Press *Mode* until *Button Lock* appears on the display.
- b) Make the required setting by help of the selector +/-.
- c) Press *Mode* to select the setting.

#### Result:

✓ The display shows **Sensor Locked** if lock mode is active.

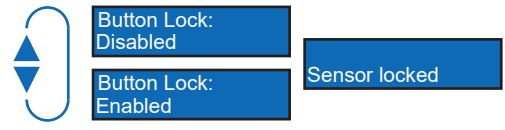

### 4.11 Factory settings

This function restores default in the entire sensor values and parameterization. Default will be restored in the entire user settings.

#### Overview on default settings

| Function            | Factory settings |
|---------------------|------------------|
| AUTOSET Button Mode | Light-State      |
| AUTOSET Percent     | 10%              |
| DETECT Mode         | Light On         |
| Response Time       | Standard         |
| Hysteresis          | Standard         |
| Anti-Crosstalk      | Disabled         |
| Timer               | Bypass           |
| Timer Duration      | 10ms             |
| Input Functions     | Disabled         |
| Display Mode        | Numeric          |
| Lock Mode           | Disabled         |

#### **Display access: Factory settings**

#### Instruction:

- a) Press and hold *Mode* while connecting the sensor.
  - ✓ The display will give visual feedback.
- b) Confirm with selector +/-.

#### Result:

✓ Default settings have been restored.

Baumer Electric AG Hummelstrasse 17 CH – 8501 Frauenfeld www.baumer.com

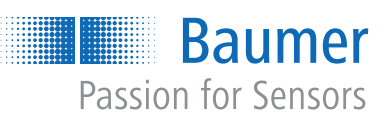